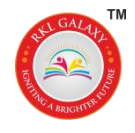

# **RKL GALAXY INTERNATIONAL SCHOOL, PUNE**

### AY 2024-25-023

#### Date: 03/07/2024

## **CIRCULAR**

#### GOF Olympiad Exam 2024-25 registration instructions

1. Install the app from playstore -<u>https://play.google.com/store/apps/details?id=io.gof.gofapp</u> OR website <u>https://GOFolympiad.org</u>

- 2. Click on Register.
- 3. Enter the details Name of student, select class, mobile number.
- 4. On next screen name will display on screen. Click on the name.
- 5. Enter pin which you have received in SMS. Save the pin you will need it.
- 6. On home page Click on Pay For Olympiad
- 7. Select state, district, school from drop down.
- 8. Select subjects
- 9. Go to https://GOFolympiad.org website
- 10. Click on Pay for subscriptions
- 11. Then Enter login details
- 12. Select subjects
- 13. Choose payment option
- 14. Make the payment
- 15. For any queries call customer care 845-987-0848

Warm regards,

RKLGIS